#### 1. Подключение роутера

1.1. Подключите кабель блока питания к разъему **DC** задней панели роутера.

1.2. Подключите блок питания к розетке.

1.3. Подключите кабель, проведённый монтажником АКАДО, к порту **WAN** на задней панели роутера.

1.4. Подключите один конец сетевого кабеля из комплекта поставки к любому из четырех портов (1, 2, 3 или 4) на задней панели роутера, а другой конец – к сетевой плате компьютера.

1.5. Включите роутер, изменив положение переключателя «ON/OFF» на задней панели роутера в положение «I».

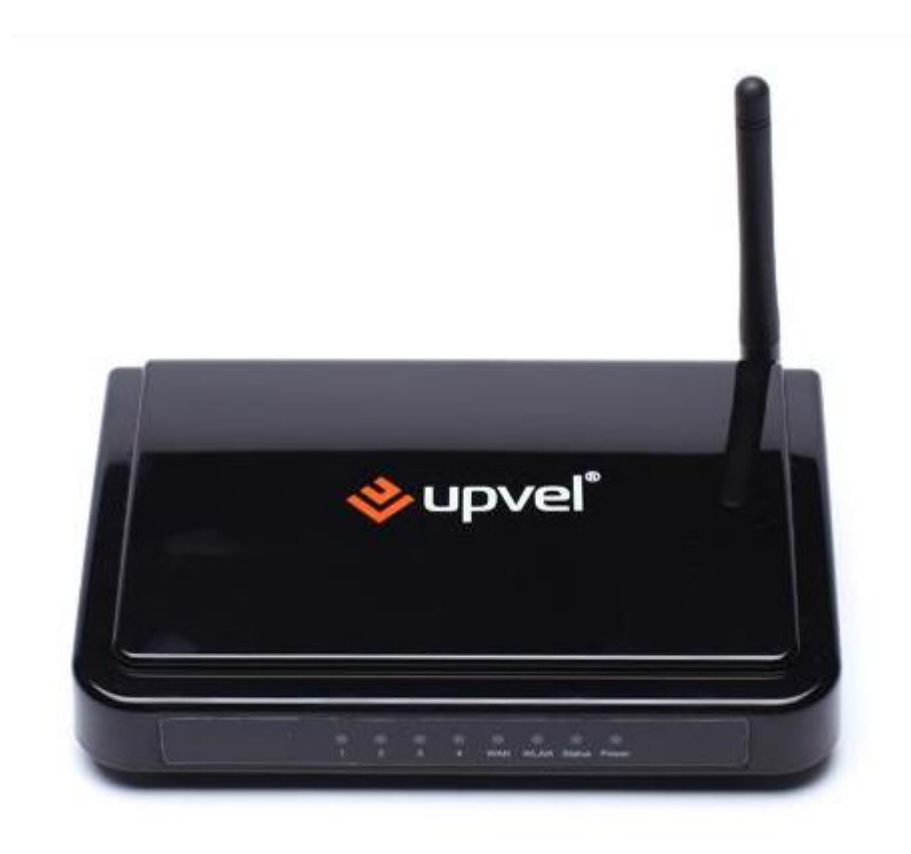

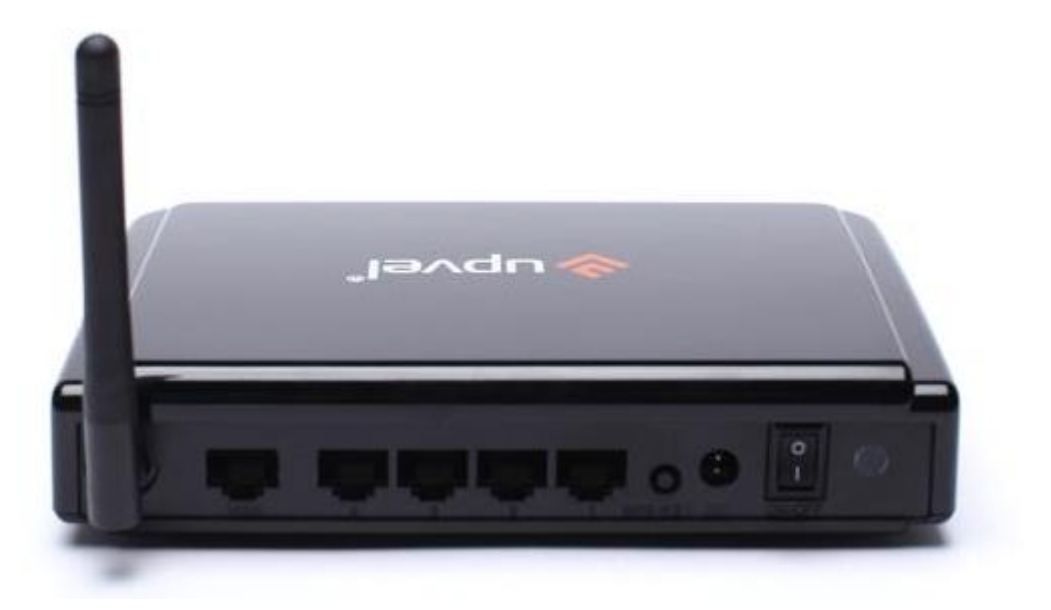

## 2. Настройка доступа

Чтобы настроить доступ в Интернет необходимо зайти на web-интерфейс роутера. Для этого необходимо открыть **web-браузер**, например **Internet Explorer**, **Firefox или Opera**.

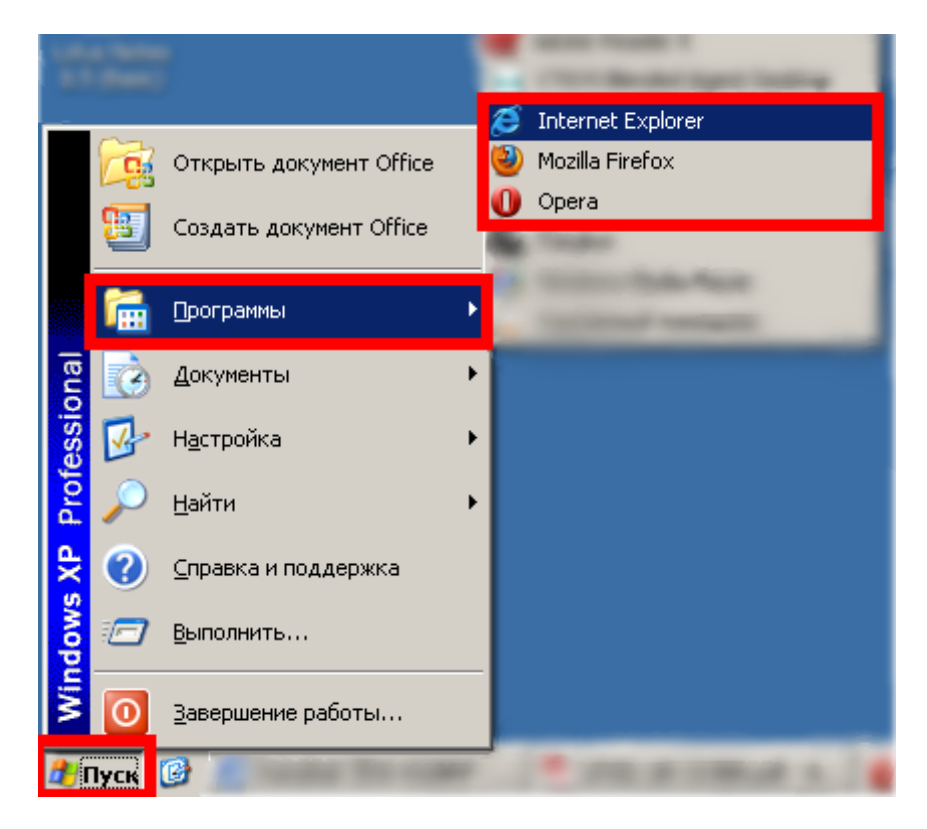

Затем в адресной строке необходимо набрать адрес <u>192.168.10.1</u> и нажать клавишу Enter.

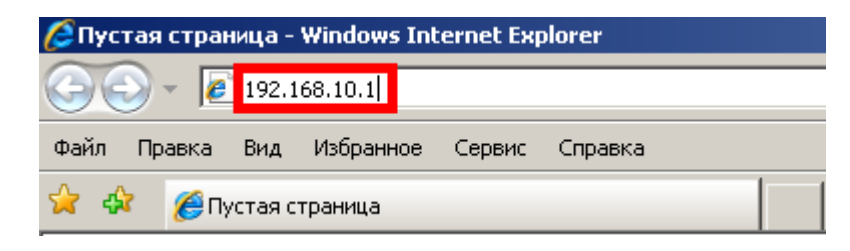

Далее должно отобразиться окно для ввода логина и пароля к web-интерфейсу роутера. В полях «Пользователь» и «Пароль» необходимо ввести «admin» без кавычек. Затем необходимо нажать кнопку «OK».

| Подключение к 192.168.10.1 ? 🗙                                                                                                    |                  |  |  |  |
|----------------------------------------------------------------------------------------------------|------------------|--|--|--|
|                                                                                                    | G P              |  |  |  |
| Для входа на сервер 192.168.10.1 по адресу . нужны имя<br>пользователя и пароль.<br>Предупреждение: Сервер требует передачи имени |                  |  |  |  |
| пользователя и пароля через небезопасное соединение<br>(будет выполнена обычная проверка подлинности).                            |                  |  |  |  |
| Подьзователь:                                                                                                    | 📝 admin 🔄        |  |  |  |
| Пароль:                                                                                                    | •••••            |  |  |  |
|                                                                                                    | Сохранить пароль |  |  |  |
|                                                                                                    | ОК Отмена        |  |  |  |

Далее в зависимости от типа соединения производится настройка WAN-части роутера.

2.1. Настройка роутера при динамических настройках соединения

| Состояние<br>Основные настройки 1                              | У Настройка                                                                                                    | а интерфейса WAN                                                                                                    |
|----------------------------------------------------------------|----------------------------------------------------------------------------------------------------|----------------------------------------------------------------------------------------------------|
| • Интерфейс LAN<br>• Интерфейс WAN 2<br>• Выбор часового пояса | На данной странице Вы можете задать п<br>подключения из выпадающего списка: с<br>адрес), PPPoE, PPTP или L2TP. Тип под | араметры подключения к Интернету. Выберите тип<br>татический IP-адрес, DHCP-клиент (динамический IP-<br>ключения Вы можете уточнить у Интернет-провайдера. |
| Маршритиалинд                                                  | Тип подключения к Интернету:                                                                                           | рнср 3                                                                                                    |
| маршругизация                                                  | MTU:                                                                                                    | 1492 (1400-1500) Байт 4                                                                                                    |
| Доступ                                                         | Задать адрес DNS-сервера<br>вручную                                                                                    | 5                                                                                                    |
| Сервис                                                         | DNS 1:                                                                                                    |                                                                                                    |
|                                                                | DNS 2:                                                                                                    |                                                                                                    |
| доп. настроики                                                 |                                                                                                    |                                                                                                    |
| Мастер настройки                                               | Потопировать инстадров.                                                                                                |                                                                                                    |
|                                                                | 🗵 Включить UPnP                                                                                                    |                                                                                                    |
|                                                                | Включить IGMP Proxy                                                                                                    |                                                                                                    |
|                                                                | Разрешить Ping-опрос WAN-пор                                                                                           | та                                                                                                    |
|                                                                | Разрешить доступ к Web-<br>интерфейсу через WAN-порт                                                                   | Порт для удаленного<br>управления: 8080                                                                                                    |
|                                                                | Разрешить IPsec через VPN                                                                                              |                                                                                                    |
|                                                                | Разрешить PPTP через VPN                                                                                               |                                                                                                    |
|                                                                | Разрешить L2TP через VPN                                                                                               |                                                                                                    |
|                                                                |                                                                                                    | Применить изменения 6 Сброс                                                                                                    |

- 1) Слева в меню необходимо выбрать раздел «Основные настройки»;
- 2) Далее необходимо выбрать пункт «Интерфейс WAN»;
- 3) На открывшейся странице настроек в поле «Тип подключения к Интернету» необходимо выбрать «DHCP»;
- 4) В поле «МТU» необходимо указать значение «1492»;
- 5) Необходимо снять галочку напротив пункта «Задать адрес DNS-сервера вручную»;
- 6) Необходимо применить настройки, нажав кнопку «Применить изменения».

#### 2.2. Настройка роутера при статических настройках соединения

| нной странице Вы можете задать<br>ючения из выпадающего списка:<br>), PPPoE, PPTP или L2TP. Тип по                                                                                                    | параметры подключени<br>статический IP-адрес, [<br>дключения Вы можете                                                                                                    | я к Интернету. Выберите<br>ЭНСР-клиент (динамичес<br>уточнить у Интернет-про                                                                                                    | етип<br>ский IP-<br>вайдера.                                                                                                    |
|----------------------------------------------------------------------------------------------------|----------------------------------------------------------------------------------------------------|----------------------------------------------------------------------------------------------------|----------------------------------------------------------------------------------------------------|
| ип подключения к Интернету:                                                                                                    | Static IP 🔹                                                                                                    | 3                                                                                                    |                                                                                                    |
| IP-адрес:<br>Маска подсети:                                                                                                    |                                                                                                    | 4                                                                                                    |                                                                                                    |
| Основной шлюз:                                                                                                    |                                                                                                    |                                                                                                    |                                                                                                    |
| MTU:                                                                                                    | 1492                                                                                                    | (1400-1500) Байт <mark>5</mark>                                                                                                    |                                                                                                    |
| DNS 1:                                                                                                    |                                                                                                    | 6                                                                                                    |                                                                                                    |
| DNS 2:                                                                                                    |                                                                                                    | <u> </u>                                                                                                    |                                                                                                    |
| 🔲 Клонировать МАС-адрес:                                                                                                    | 00:00:00:00:00                                                                                                    | 00:00                                                                                                    |                                                                                                    |
| Включить UPnP<br>Включить IGMP Proxy<br>Разрешить Ping-onpoc WAN-no<br>Разрешить доступ к Web-<br>ерфейсу через WAN-nopт<br>Разрешить IPsec через VPN<br>Разрешить PPTP через VPN<br>Разрешить L2TP через VPN | орта                                                                                                    | Порт для удаленного<br>управления:                                                                                                    | 8080                                                                                                    |
|                                                                                                    | нюй странице Вы можете задать<br>очения из выпадающего списка:<br>), РРРоЕ, РРТР или L2ТР. Тип по<br>п подключения к Интернету:<br>IP-адрес:<br>Маска подсети:<br>Основной шлюз:<br>MTU:<br>DNS 1:<br>DNS 2:<br>Г Клонировать MAC-адрес:<br>Включить UPnP<br>Включить IGMP Proxy<br>Разрешить Ping-опрос WAN-по<br>разрешить Ping-опрос WAN-порт<br>Разрешить IPsec через VPN<br>Разрешить PPTP через VPN<br>Разрешить L2TP через VPN | нюй странице Вы можете задать параметры подключени<br>очения из выпадающего списка: статический IP-адрес, D<br>, PPPoE, PPTP или L2TP. Тип подключения Вы можете<br>IP-адрес:<br>IP-адрес:<br>Macka подсети:<br>Ocновной шлюз:<br>DNS 1:<br>DNS 1:<br>DNS 2:<br>INS 2:<br>INS 2: | аной странице Вы можете задать параметры подключения к Интернету. Выберите<br>очения из выпадающего списка: статический IP-адрес, DHCP-клиент (динамичес<br>), PPPoE, PPTP или L2TP. Тип подключения Вы можете уточнить у Интернет-про<br>п подключения к Интернету: Static IP 3<br>IP-адрес: |

- 1) Слева в меню необходимо выбрать раздел «Основные настройки»;
- 2) Далее необходимо выбрать пункт «Интерфейс WAN»;
- 3) На открывшейся странице настроек в поле «Тип подключения к Интернету» необходимо выбрать «Static IP»;
- 4) В полях «**IP-адрес**», «**Маска подсети**» и «**Основной шлюз**» необходимо указать соответствующие параметры, выданные при подключении к сети АКАДО (данные сетевые параметры можно также уточнить в технической поддержке АКАДО);
- 5) В поле «МТU» необходимо указать значение «1492»;
- 6) В полях «DNS 1» и «DNS 2» необходимо указать DNS-серверы, выданные при подключении к сети АКАДО (данные сетевые параметры можно также уточнить в технической поддержке АКАДО);
- 7) Необходимо применить настройки, нажав кнопку «Применить изменения».

#### 2.3. Настройка роутера при подключении через РРРоЕ-соединение

| Состояние<br>Основные настройки<br>Интерфейс IAN | Настрой                                                                                                    | ка интерфейса WAN                     |  |
|--------------------------------------------------|----------------------------------------------------------------------------------------------------|---------------------------------------|--|
| • Интерфейс WAN 2<br>• Выбор часового пояса      | На данной странице Вы можете задать параметры подключения к Интернету. Выберите тип<br>подключения из выпадающего списка: статический IP-адрес, DHCP-клиент (динамический IP-<br>адрес), PPPoE, PPTP или L2TP. Тип подключения Вы можете уточнить у Интернет-провайдера. |                                       |  |
| Wi-Fi сеть                                       |                                                                                                    |                                       |  |
| Маршрутизация                                    | Тип подключения к Интернету:                                                                                                    | PPPoE 3                               |  |
|                                                  | Имя пользователя:                                                                                                    | 4                                     |  |
| Доступ                                           | Пароль:                                                                                                    | 5                                     |  |
| Consult                                          | Имя сервера:                                                                                                    |                                       |  |
| Сервис                                           | Имя АС:                                                                                                    | · · · · · · · · · · · · · · · · · · · |  |
| Доп. настройки                                   | Максимально допустимое время<br>простоя:                                                                                                    | 300 (1-1000)минут(ы)                  |  |
| Мастер настройки                                 | MTU:                                                                                                    | 1452 (1360-1492)Байт 7                |  |
|                                                  | Задать адрес DNS-сервера<br>вручную                                                                                                    | 8                                     |  |
|                                                  | DNS 1:                                                                                                    |                                       |  |
|                                                  | DNS 2:                                                                                                    |                                       |  |
|                                                  | Клонировать МАС-адрес:                                                                                                    |                                       |  |
|                                                  |                                                                                                    |                                       |  |
|                                                  | Включить UPnP                                                                                                    |                                       |  |
|                                                  | Включить IGMP Proxy                                                                                                    |                                       |  |
|                                                  | Разрешить Ping-опрос WAN-п                                                                                                    | торта                                 |  |
|                                                  | Разрешить доступ к Web-                                                                                                    | Порт для удаленного                   |  |
|                                                  | интерфейсу через WAN-порт                                                                                                    | управления:                           |  |
|                                                  | Разрешить IPsec через VPN                                                                                                    |                                       |  |
|                                                  | Разрешить PPTP через VPN                                                                                                    |                                       |  |
|                                                  | Разрешить L2TP через VPN                                                                                                    |                                       |  |
|                                                  |                                                                                                    | Применить изменения 9 Сброс           |  |
|                                                  |                                                                                                    |                                       |  |

- 1) Слева в меню необходимо выбрать раздел «Основные настройки»;
- 2) Далее необходимо выбрать пункт «Интерфейс WAN»;
- 3) На открывшейся странице настроек в поле «Тип подключения к Интернету» необходимо выбрать «РРРоЕ»;
- В поле «Имя пользователя» необходимо указать имя пользователя, выданное при подключении к сети АКАДО (данные сетевые параметры можно также уточнить в технической поддержке АКАДО);
- 5) В поле «Пароль» необходимо указать пароль, выданный при подключении к сети АКАДО (данные сетевые параметры можно также уточнить в технической поддержке АКАДО);
- 6) Поля «Имя сервера» и «Имя АС» необходимо оставить незаполненными;
- 7) В поле «МТU» необходимо указать значение «1452»;
- 8) Необходимо снять галочку напротив пункта «Задать адрес DNS-сервера вручную»;
- 9) Необходимо применить настройки, нажав кнопку «Применить изменения».

## 2.4. Настройка роутера при подключении через VPN-соединение

| Состояние              |                                                                                                    |                             |                           |                                              |                  |
|------------------------|----------------------------------------------------------------------------------------------------|-----------------------------|---------------------------|----------------------------------------------|------------------|
| Основные настройки     | На данной странице Вы можете задать<br>подключения из выпадающего списка:<br>одоров, DDDoE, DDTD или 27D, Тир ро | параметры по<br>статический | одключения<br>IP-адрес, D | к Интернету. Выберит<br>НСР-клиент (динамиче | етип<br>ский IP- |
| • Интерфейс LAN        | адрес), РРРОЕ, РРТР или ситр. типпо                                                                              | дключения о                 | ы можете у                | точнить у интернет-про                       | ваидера.         |
| • Интерфейс WAN 2      |                                                                                                    |                             |                           | _                                            |                  |
| • Выбор часового пояса | Тип подключения к Интернету:                                                                                     | PPTP                        | -                         | 3                                            |                  |
| Wi-Fi сеть             | Тип адреса:                                                                                                    | • Статиче                   | еский 40                  | Динамический                                 |                  |
|                        | ІР-адрес:                                                                                                    |                             |                           | _                                            |                  |
| Маршрутизация          | Маска подсети:                                                                                                   |                             |                           | 5                                            |                  |
|                        | Основной шлюз:                                                                                                   |                             |                           |                                              |                  |
| Доступ                 | IP-адрес сервера:                                                                                                |                             |                           | 6                                            |                  |
| Сервис                 | О Имя сервера:                                                                                                   |                             |                           | _                                            |                  |
|                        | Имя пользователя:                                                                                                |                             |                           | /                                            |                  |
| Доп. настройки         | Пароль:                                                                                                    |                             |                           | 8                                            |                  |
| Мастер настройки       | Максимально допустимое время простоя:                                                                            | 300                         |                           | (1-1000)минут(ы)                             |                  |
| мастер настроики       | MTU:                                                                                                    | 1452                        |                           | 1400-1460)Байт 9                             |                  |
|                        |                                                                                                    | 🗆 Шифров                    | ание MPPE                 | Сжатие МРРС                                  |                  |
|                        | 🗹 Задать адрес DNS-сервера                                                                                       | 10                          |                           |                                              |                  |
|                        | вручную                                                                                                    |                             |                           |                                              |                  |
|                        | DNS 1:                                                                                                    |                             |                           | 11                                           |                  |
|                        | DNS 2:                                                                                                    |                             |                           |                                              |                  |
|                        | 🗖 Клонировать МАС-адрес:                                                                                         | 00:00:00                    | 00:00:00                  | :00                                          |                  |
|                        |                                                                                                    |                             |                           |                                              |                  |
|                        | 🗹 Включить UPnP                                                                                                  |                             |                           |                                              |                  |
|                        | Включить IGMP Proxy                                                                                              |                             |                           |                                              |                  |
|                        | Разрешить Ping-опрос WAN-по                                                                                      | орта                        |                           |                                              |                  |
|                        | Разрешить доступ к Web-                                                                                          |                             | П                         | орт для удаленного                           | 8080             |
|                        | интерфейсу через WAN-порт                                                                                        |                             |                           | управления:                                  | 0000             |
|                        | ✓ Разрешить IPsec через VPN                                                                                      |                             |                           |                                              |                  |
|                        | М Разрешить РРТР через VPN                                                                                       |                             |                           |                                              |                  |
|                        | № Разрешить L2TP через VPN                                                                                       |                             | -                         |                                              | 40 00 1          |
|                        |                                                                                                    |                             | Прим                      | енить изменения                              | 12 C6poc         |

- 1) Слева в меню необходимо выбрать раздел «Основные настройки»;
- 2) Далее необходимо выбрать пункт «Интерфейс WAN»;
- 3) На открывшейся странице настроек в поле «Тип подключения к Интернету» необходимо выбрать «РРТР»;
- 4) В пункте «Тип адреса» необходимо выбрать «Статический»;
- 5) В полях «**IP-адрес**», «**Маска подсети**» и «**Основной шлюз**» необходимо указать соответствующие параметры, выданные при подключении к сети АКАДО (данные сетевые параметры можно также уточнить в технической поддержке АКАДО);
- 6) Необходимо поставить точку напротив пункта «**IP-адрес сервера**» и в поле напротив необходимо указать адрес «**10.10.10.10**»;
- В поле «Имя пользователя» необходимо указать имя пользователя, выданное при подключении к сети АКАДО (данные сетевые параметры можно также уточнить в технической поддержке АКАДО);
- В полях «Пароль» необходимо указать пароль, выданный при подключении к сети АКАДО (данные сетевые параметры можно также уточнить в технической поддержке АКАДО);
- 9) В поле «МТU» необходимо указать значение «1452»;

- 10) Необходимо поставить галочку напротив пункта «Задать адрес DNS-сервера вручную»;
- 11) В полях «DNS 1» и «DNS 2» необходимо указать DNS-серверы, выданные при подключении к сети АКАДО (данные сетевые параметры можно также уточнить в технической поддержке АКАДО);
- 12) Необходимо применить настройки, нажав кнопку «Применить изменения».

#### Состояние Базовые настройки Wi-Fi сети Основные настройки Wi-Fi сет⊾ На данной странице Вы можете задать основные параметры создаваемой роутером Wi-Fi сети. Основные настройки Wi-Fi модуль: 3 •Настройки повторителя О Откл. 💿 Вкл. Настройки Virtual AP 4 Режим: AP •Hacтройки WDS 5 SSID: Лополнительные настройки. Частотный канал: 2.4 GHz (B+G+N) 🔽 6 • Управление доступом 7 Пропускная способность: Авто •MPS Ширина частотного 20/40MHz Авто • Маршрутизация канала: Канал: -8 Канал расширения: Upper Доступ 9 - 2452MHz • Номер канала: Трансляция SSID: О Откл. 💿 Вкл. 9 Сервис WMM: О Откл. 💿 Вкл. 10 Доп. настройки WPA-PSK Аутентификация: • OTKIP OAES OTKIP/AES 11 Защита: Шифрование: Мастер настройки Ключ 12 Применить изменения Сброс

## 3. Настройка Wi-Fi сети

- 1) Слева в меню необходимо выбрать раздел «Wi-Fi сеть»;
- 2) Далее необходимо выбрать пункт «Основные настройки»;
- 3) В пункте «Wi-Fi модуль» необходимо выбрать пункт «Вкл.»;
- 4) В пункте «Режим» необходимо выбрать «АР»;
- 5) В пункте «**SSID**» необходимо указать желаемое имя сети. Рекомендуется указать в этом поле **AKADO**{**номер квартиры**}, например, AKADO99;;
- 6) В пункте «Частотный канал» необходимо выбрать «2.4 GHz (B+G+N)»;
- 7) В пункте «Пропускная способность» необходимо выбрать «Авто»;
- 8) В разделе «Канал» в пункте «Ширина частотного канала» необходимо выбрать «20/40MHz Авто»; в пункте «Номер канала» необходимо выбрать «Авто»;
- 9) В пункте «Трансляция SSID» необходимо выбрать «Вкл.»;
- 10) В пункте «WMM» необходимо выбрать «Вкл.»;
- 11) В разделе «Защита» в пункте «Аутентификация» необходимо выбрать «WPA-PSK»; в пункте «Шифрование» необходимо выбрать «TKIP/AES»; в поле «Ключ» необходимо указать желаемый ключ сети в виде набора цифр длинной от 8 до 63 знаков. Рекомендуется указать в качестве ключа сети серийный номер WiFi-poyrepa, указанный на наклейке на обратной стороне устройства;
- 12) Необходимо применить настройки, нажав кнопку «Применить изменения».

| Состояние<br>Основные настройки<br>Wi-Fi сеть                          | Wi-Fi Protecte                                                                | d Setup                                                                                                    |
|------------------------------------------------------------------------|-------------------------------------------------------------------------------|----------------------------------------------------------------------------------------------------|
| • Основные настройки                                                   | па данной странице вы можете настрой<br>позволяет быстро подключать устройсти | ть функцию vvPS (vvi-F1 Protected Setup). Данная функция<br>за к Wi-Fi сети и автоматически синхронизирует настройки. |
| • Настройки повторителя                                                | WPS:                                                                          | ©Откл. СВкл. <mark>14</mark>                                                                                          |
| • Настройки Virtual AP                                                 | Состояние WPS:                                                                | Не настроена                                                                                                    |
| • Настройки WDS<br>• Дополнительные настройки<br>• Управление доступом | РІN-код точки доступа:<br>Конфигурирование после                              | 20854836<br>Сгенерировать и применить РІМ-код                                                                         |
| •₩РЅ 13<br>Маршрутизация                                               | нажатия кнопки:                                                               | Janyck                                                                                                    |
| Доступ                                                                 | РІN-код клиента:                                                              | Запуск                                                                                                    |
| Сервис                                                                 |                                                                               |                                                                                                    |
| Доп. настройки                                                         | Регистрация событий WPS:                                                      |                                                                                                    |
| Мастер настройки                                                       |                                                                               |                                                                                                    |

13) Далее слева в меню необходимо выбрать пункт «WPS»;
14) На отрывшейся странице настроек в пункте «WPS» необходимо выбрать «Откл.».

# 4. Уточнение тас-адреса

Чтобы уточнить mac-adpec poyrepa, необходимо открыть paздел «Состояние». Далее необходимо выбрать пункт «Состояние WAN». В разделе «Состояние WAN» есть пункт «MAC-адрес», где и указывается текущее значение mac-адреса роутера.

| Состояние системы<br>• Состояние LAN<br>• Состояние WAN 2<br>• Состояние WIFI соединения | Cостояние WAN    |                     |  |
|------------------------------------------------------------------------------------------|------------------|---------------------|--|
| • Статистика трафика                                                                     | Состояние WAN    |                     |  |
| • Log-файл                                                                               | Тип подключения: | (DHCP) -Отключен    |  |
| Основные настройки                                                                       | ІР-адрес:        | 0.0.0.0             |  |
|                                                                                          | Маска подсети:   | 0.0.0.0             |  |
| Wi-Fi сеть                                                                               | Основной шлюз:   | 0.0.0.0             |  |
|                                                                                          | DNS:             |                     |  |
| Маршрутизация                                                                            | МАС-адрес:       | f8:c0:91:11:96:16 3 |  |
| Доступ                                                                                   |                  | Обновить            |  |